# 東山高中 Gmail 信箱使用說明

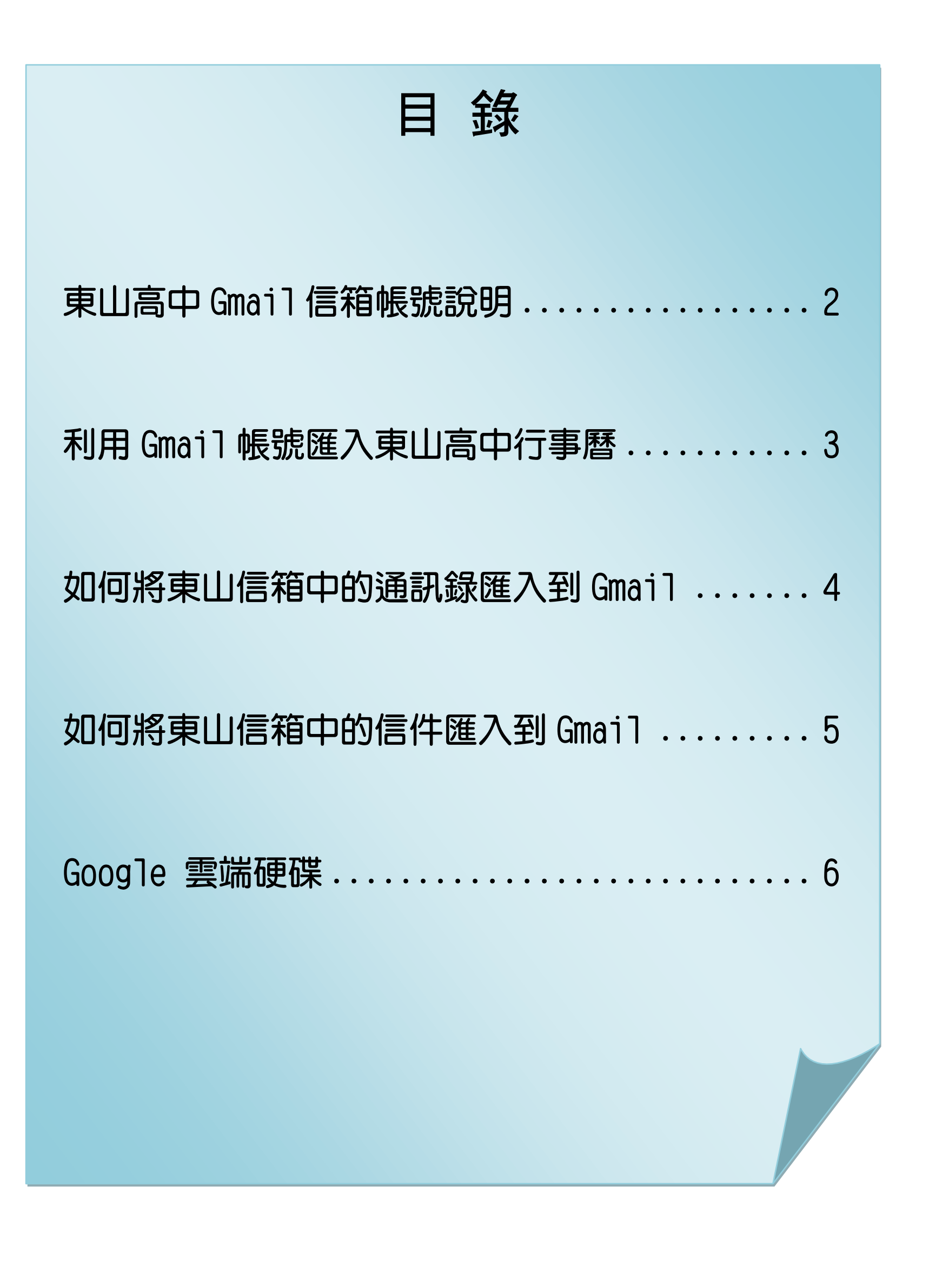

### 東山高中 Gmail 信箱帳號説的

1. 請輸入東山 Gmail 專用信箱網址 http://mail.gm.tshs.tp.edu.tw 或

從東山網站 > 教師郵件信箱 > 東山 Gmail 進入登入畫面。(注意!如果從原 Google 信箱進入, 帳號 須將 gm. tshs. tp. edu. tw 一併輸入才行)

| 臺北市私立東山高級中學<br>Taipei Private Dongshan High School<br>臺北教育111標竿學校 | 東山Gmail                                                                                                    |
|-------------------------------------------------------------------|----------------------------------------------------------------------------------------------------|
|                                                                   |                                                                                                    |
| 最新消息 行事曆 教師郵件信箱 教學園地 圖書館<br> 100線上資料庫   學生線上查詢系紙 數位管理系統   東L      | MET I FURBAR (South BOTO)<br>Excentes and the second second s |

2. 東山 Gmail 登入畫面如下:

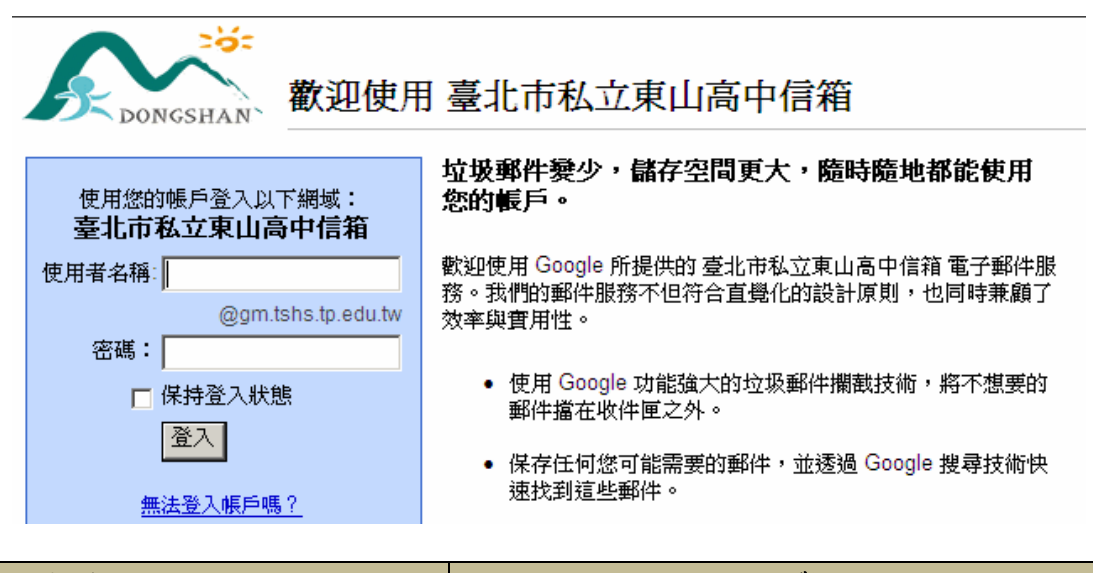

| 帳密說明                      | 舉例說明                                              |
|---------------------------|---------------------------------------------------|
| 帳號→原本東山信箱的帳號              | 若原東山信箱爲 <b>tshs</b> @mail.tshs.tp.edu.tw 帳號爲 tshs |
| 家庭、佃人的自己激动,在 , 开口日口,连     | 若身分證號碼為 A123456789 生日為 1 月 1 日                    |
| 名调了個人的身力證則 4 调 · 王口万口 4 调 | 則密碼為 A1230101                                     |

3. 登入後,請至右上方『帳號』處,點選出現下拉式選單,進入『帳戶設定』,

點選左邊帳戶選單中的『安全性』修改自己的密碼

| <b>郵件</b> 日暦 文件 協作平台 | \$P\$  網上論壇 [ | 更多»               | _   | 🤹 🦛 🏩 🎯 @gm.tshs.tp.edu.tw 🚽 🇱 |
|----------------------|---------------|-------------------|-----|--------------------------------|
| Dongshan             |               |                   |     | 步骤一 参于<br>@gm.tshs.tp.edu.tw   |
| 郵件                   | •             | C 更多 <sup>▼</sup> | 第 1 | 加入 Google+<br>隠私權設定            |
| 撰寫                   |               | Gmail 小組          | 運用包 | 帳戶設定 → 步驟二                     |
|                      |               | Gmail 小組          | 透過手 |                                |
| 收件匣 (2)              |               | Gmail /小網         | 開始個 | 這個帳戶是由 gm.tshs.tp.edu.tw 所管理。  |

### 利用 Gmail 帳號匯八東山高中行事曆

1. 先登入自己的 Gmail 帳號,點選左上方『日曆』選項

| 郵件 | 日曆 文件 協作平台 網上 | 論壇 更多 »          |                   | @gm.tshs.tp.edu.tw |
|----|---------------|------------------|-------------------|--------------------|
|    | DONGSHAN      |                  | ~                 | Q                  |
|    | 郵件            | □ <sup>•</sup> C | 更多▼<br>第1到3封, #3封 | < > <b>\$</b> *    |
|    |               |                  |                   |                    |

2. 進入自己的行事曆頁面後,點選左下角『其他日曆』中的新增『其他同事的日曆』後,

輸入『dongshan@gm. tshs. tp. edu. tw』即可在自己的日曆中加入東山行事曆

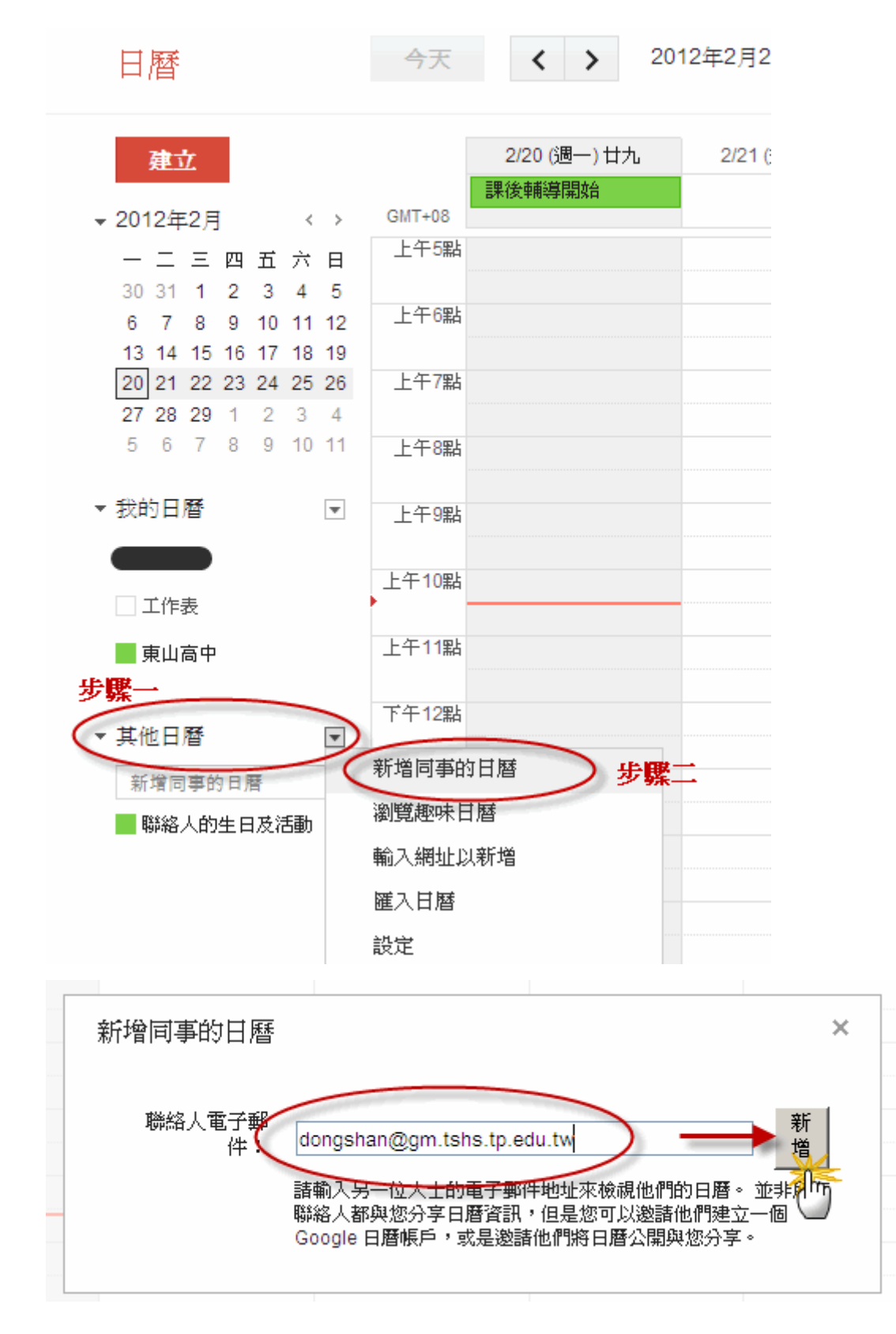

## 如何將東山信箱中的通訊錄匯八到 Gmail

1. 進入東山信箱並登入帳號,點選『通訊錄』按鈕

| 😕 網路書     | 邮局   | <b>◎</b> 垃圾垂 | 8件防疫所       | <b>新</b> 件 | 備份資料庫          |     |     |         |                |        |
|-----------|------|--------------|-------------|------------|----------------|-----|-----|---------|----------------|--------|
| 新信匣 (1/81 | 1)   |              |             |            |                |     | 쫖   | 2間用量: 5 | 88.1MB (       | 58.8%) |
|           | 信匣管理 | 2010<br>郵件規則 | 223<br>外部收信 | ■<br>信匣搜尋  | <b>₽</b><br>更新 | 通訊錄 | 行事暦 | 網路硬碟    | <b>③</b><br>設定 | ●      |

2. 點選『匯出通訊錄』

| 2+   | *         |             |       |       |       |     |      | 6  |    |
|------|-----------|-------------|-------|-------|-------|-----|------|----|----|
| 新增個人 | 新增難組建立新個人 | 通訊錄管理<br>答料 | 匯入通訊錄 | 匯出通訊錄 | m電子郵件 | 行事曆 | 網路硬碟 | 設定 | 登出 |

3. 將要匯出的資料選取,設定好匯出格式(vCard v3.0),按下『開始匯出』按鈕

| <b>全</b> 征 | <u>ع</u>                                                                                | 夏 1 + + +                                                                                                | ▶ 1.點選這個按鈕可以將1000筆資料顯示在本頁    |
|------------|-----------------------------------------------------------------------------------------|----------------------------------------------------------------------------------------------------|------------------------------|
|            | 全名 人                                                                                    | 電子郵件地址                                                                                                   | 電話 備忘 (解出)                   |
| 1          | 大師父日新精舍                                                                                 | S 3 2 點譯"屏中",                                                                                            |                              |
| 2          | 小舅                                                                                      | r())mst4.milet.net                                                                                       | 主選所有以其件~                     |
| 3          | 王 梅                                                                                     | k @seed.net.tw                                                                                           |                              |
| 4          | 主 雄                                                                                     | b il.tshs.tp.edu.tw                                                                                      |                              |
| 5          | 古慧                                                                                      | h Dymail.tshs.tp.edu.tw                                                                                  |                              |
| . ♦        | 1/12 🕨                                                                                  |                                                                                                    |                              |
|            | <b>説明</b><br>通訊錄匯出讓你選擇<br>下載整個通訊錄檔案<br>1.在上面列表中選<br>2.選擇你希望匯出<br>WCard v3.0 (vFile .vct | 特定的某幾筆資料並將其傳到你的個人<br>的話,請在通訊錄管理中,按下所要通訊<br><b>存你想要醒出的個人資料.</b><br>的檔案格式:<br>)<br>字集: big5<br>3.選取此匯出格式,拨 | 、電腦上, 如果你要想一次<br>讯錄對應的下載按鈕即可 |

4. 登入 Gmail 信箱,在上排選單中,點選『通訊錄』選項

| + 你 授母 圖片 野杵 芸嘴硬條 日暦 障作半谷 翔上諭垣 (理訓録) 20.9 ▼ |   |
|---------------------------------------------|---|
| Dongshan                                    | Q |

5. 左邊通訊錄選單,點選"匯入通訊錄』,將剛才匯出的檔案匯入即可。

建議可以使用群組來管理你的通訊錄

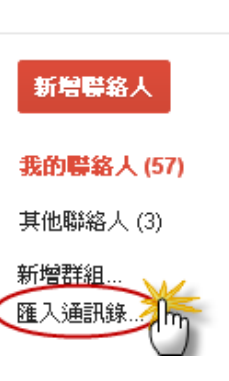

通訊錄

# 如何將東山信箱中的信件匯八到 Gmail

1. 進入 Gmail 信箱並登入帳號,點選『設定』按鈕

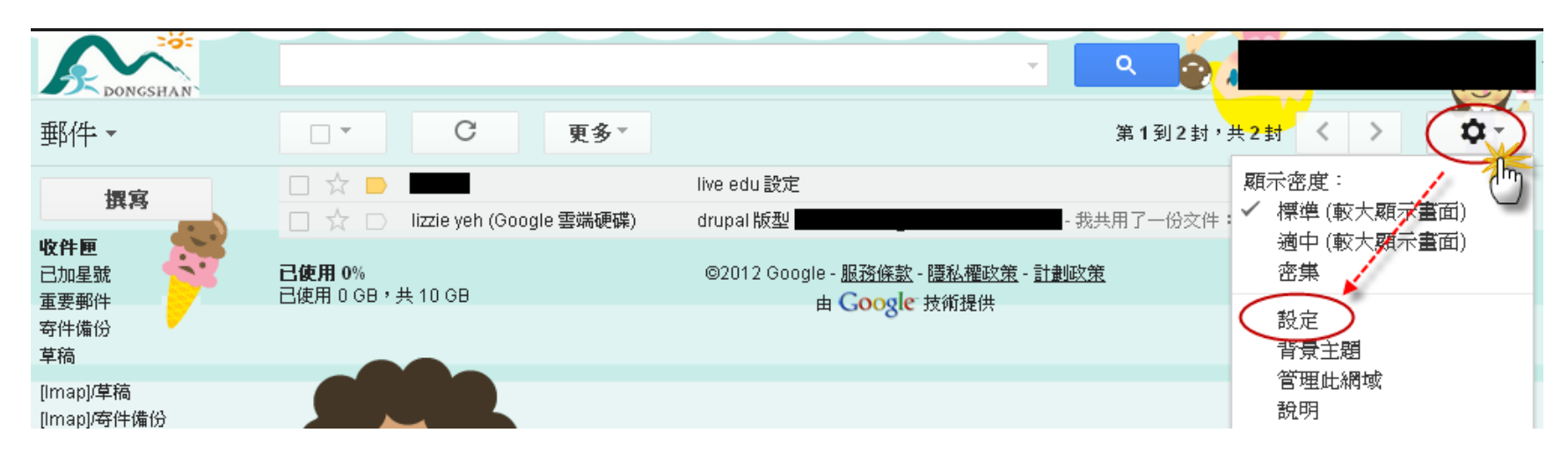

2. 點選『帳戶』選單,再點選『新增您的 POP3 郵件帳戶』

| 一般設定標籤。收件匣(                                                              | 長戶 篩選器                         | 轉寄和 POP/MAP               | 即時通訊           | 網頁剪輯       | 研究室   | 薩線設定    | 省县主题    |   |
|--------------------------------------------------------------------------|--------------------------------|---------------------------|----------------|------------|-------|---------|---------|---|
| <b>變更帳戶設定:</b>                                                           | 「Google 帳戶」<br>變更密碼和安全         | 設定<br>性選項,以及使用其他          | y Google 服務    | ş •        |       |         |         |   |
| <b>以這個地址寄送郵件:</b><br>(使用 臺北市私立東山高中<br>信箱 郵件 從您的其他電子<br>郵件地址傳送郵件)<br>瞭解詳情 | 新增您的另一個                        | v@gm.tshs.tp.ed<br>電子事件地址 | u.tw>          |            |       | 修改      | 資訊      |   |
| <b>従其他帳戶檢查郵件 (使 (</b><br>用 POP3):<br>瞭解詳悟                                | 新增您的 POP3                      | 那件帳戶                      |                |            |       |         |         |   |
| 授權這些使用者存取我的<br>帳戶:<br>(九許其他人讀取您的郵<br>件,並替您傳送郵件)<br>瞭解詳情                  | 新増其他帳戶<br>ⓒ 將其他使用:<br>○ 將其他使用: | 者開啓的會話群組標<br>者開啓的會話群組保    | 示爲已讀取<br>紀爲未讀取 | 大生。<br>大生。 |       |         |         |   |
| 您的公司需要更多的服務<br>和支援嗎?                                                     | 升級至 Google /<br>務。 免費試用        | Apps for Business,海       | 再位使用者即7        | 可擁有多達 3    | 倍的電子動 | 8件儲存空間。 | 以及客戶支援肌 | R |

3. 填入資料,按『新增帳戶』後,Gmail 會寄一封認證信到東山信箱,請到東山信箱收信並完成認證程序

即可。

| 輸入 <del>characher</del> @mail.tshs.tp.edu.tw 的郵件設定。 <u>瞭解更多資訊</u> |                                          |  |  |  |  |
|-------------------------------------------------------------------|------------------------------------------|--|--|--|--|
| 電子郵件地址:                                                           | ci.c@mail.tshs.tp.edu.tw                 |  |  |  |  |
| 使用者名稱:                                                            | ekouekou                                 |  |  |  |  |
| 密碼:                                                               |                                          |  |  |  |  |
| POP 伺服器                                                           | mail.tshs.tp.edu.tw 通訊埠: 110 💌           |  |  |  |  |
|                                                                   | 在伺服器上保留已擷取郵件的副本。 <u>瞭解詳情</u>             |  |  |  |  |
|                                                                   | 擷取郵件時,一定要使用安全連線 (SSL)。 <mark>瞭解詳值</mark> |  |  |  |  |
|                                                                   | 將外來郵件標示爲: 🔪 🧠 @mail.tshs.tp.edu.tw 💌     |  |  |  |  |
|                                                                   | 封存外來郵件 (略過收件匣)                           |  |  |  |  |
|                                                                   | 取消 《上一步 新增帳戶                             |  |  |  |  |

# Google 雲端硬碟

1. 進入 <u>https://drive.google.com/</u>,登入自己的 gmail 帳號即可使用。(免費空間:5G)

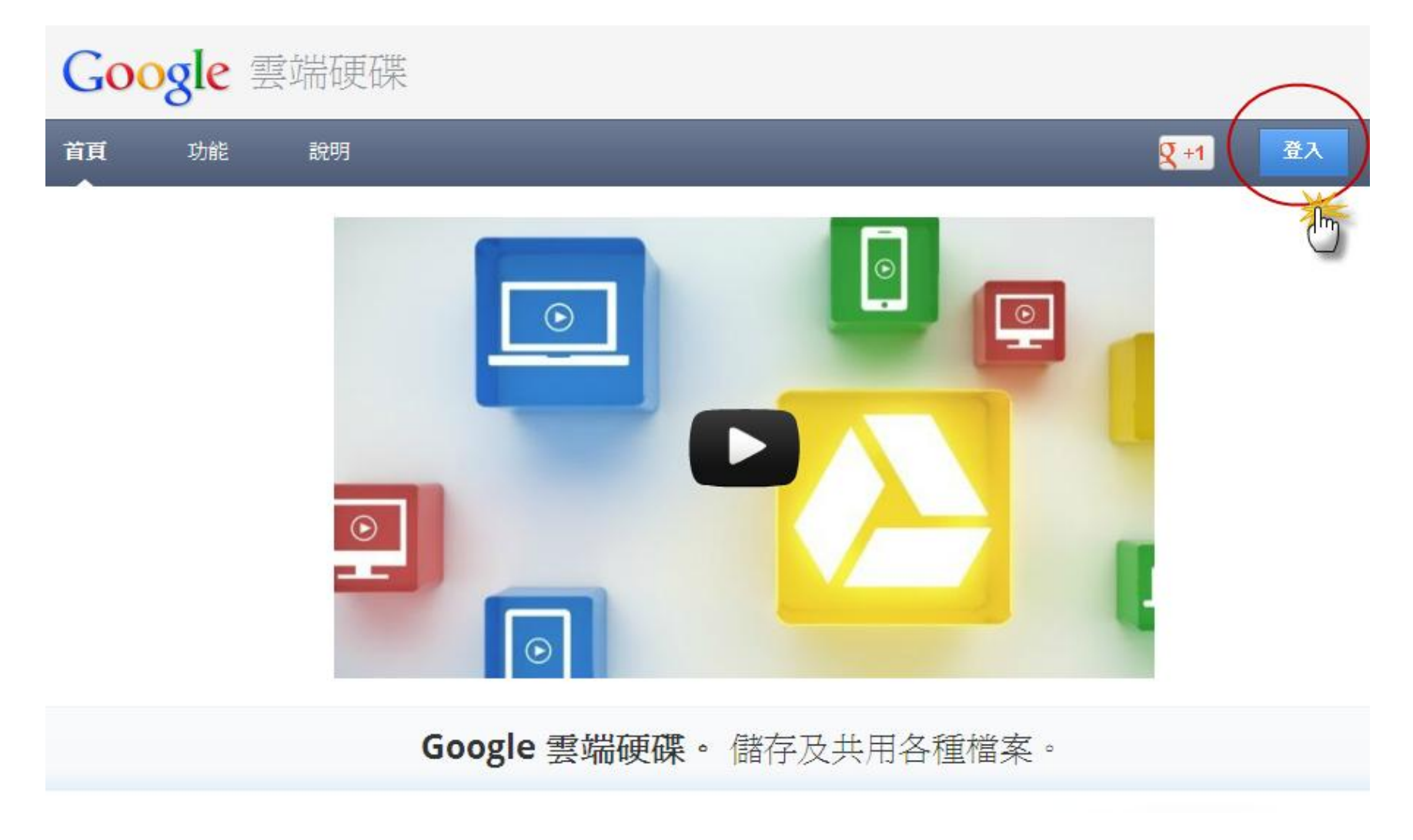

註:登入過後,會在自己的gmail上方的選單出現『雲端硬碟』的快速連結。

2. 如欲下載 PC 版本的 google driver,點選此連結下載:<u>https://tools.google.com/dlpage/drive</u>